## VR-Member-HowTo Respond to Callouts & Check in/out of Events

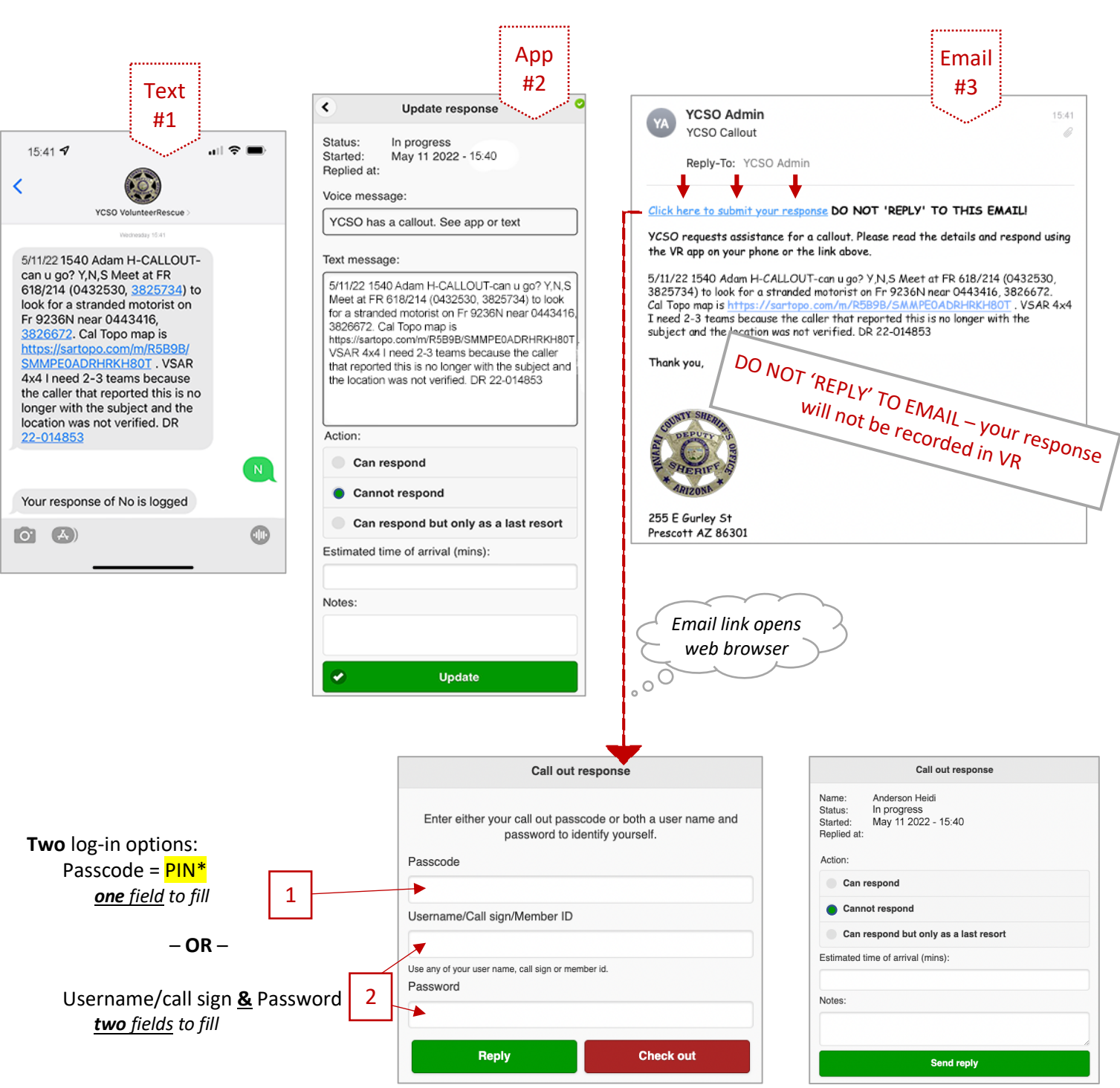

## Three Ways

Remember to: Tap the green button to submit your response

\*Note: Your 4-digit radio number has been assigned as your PIN. Easy to remember!

## All Events – Callouts, Trainings, Meetings, Community Service

• Check in when leave home: Locate appropriate event – there may be multiples, Example 1 below. Check-in time is noted with check out option available, Example 2.

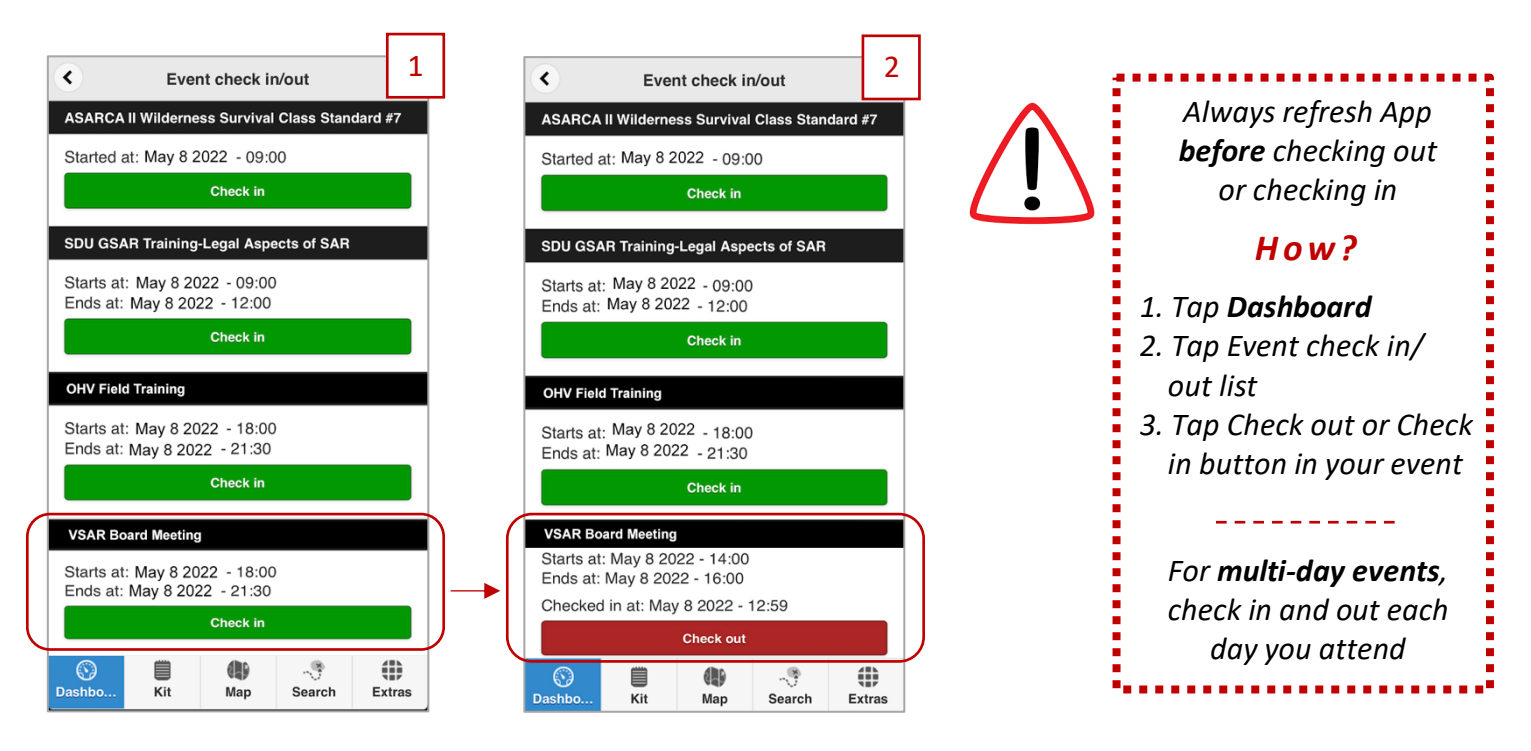

• Check out when arrive home: Locate appropriate event. Tapping Check out opens a pop-up window, Example 3. Tap blank field and adjust time, Example 4. Final screen displays check in/out times and duration, Example 5.

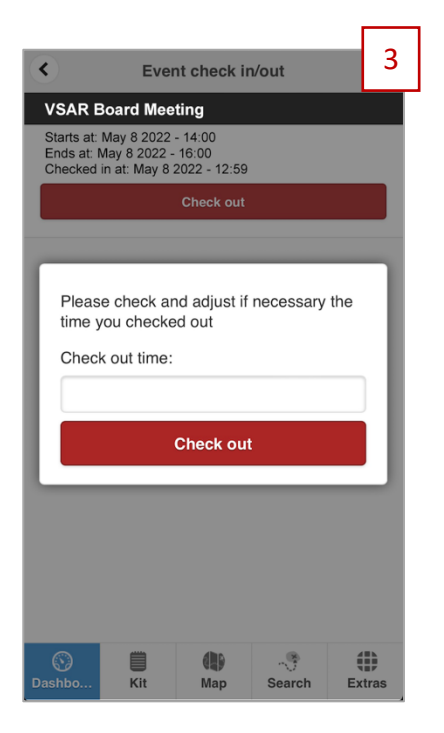

| Please checl<br>time you che<br>Check out tir | k and ad<br>cked ou<br>ne: | ljust if ned<br>t | cessary ti | 4<br>ne |
|-----------------------------------------------|----------------------------|-------------------|------------|---------|
|                                               | 21                         | :45               |            |         |
|                                               |                            |                   |            | - 1     |
| $\sim$ $\sim$                                 |                            |                   | Clear      | Done    |
|                                               |                            |                   |            |         |
|                                               | 19                         | 43                |            |         |
|                                               | 20                         | 44                |            |         |
|                                               | 21                         | 45                |            |         |
|                                               | 22                         | 46                |            |         |
|                                               | 23                         | 47                |            |         |
|                                               |                            |                   |            |         |
|                                               |                            |                   |            |         |

| <u> </u> |                                    | Eve         | nt check in                 | /out  |            |  |  |
|----------|------------------------------------|-------------|-----------------------------|-------|------------|--|--|
| VS       | AR Bo                              | oard Mee    | ting                        |       |            |  |  |
| Star     | rts at:                            | May 9 20    | 22 - 18:30                  |       |            |  |  |
| End      | s at: N                            | May 9 202   | 22 - 20:30                  | 7.00  |            |  |  |
| Che      | cked<br>cked                       | out at: May | y 9 2022 - 1<br>ay 9 2022 - | 21:30 |            |  |  |
| Duit     | ation.                             | 4.24        | Check in                    | _     |            |  |  |
|          |                                    | С           | heck in/ou                  | ıt    |            |  |  |
|          | You are checked out from the event |             |                             |       |            |  |  |
|          | Close                              |             |                             |       |            |  |  |
|          |                                    |             |                             |       |            |  |  |
|          |                                    |             |                             |       | _          |  |  |
|          |                                    |             |                             |       | 1          |  |  |
|          |                                    |             |                             |       |            |  |  |
|          | Ì                                  |             |                             |       | 1          |  |  |
|          |                                    | l           |                             |       | 1          |  |  |
|          |                                    |             |                             |       | 1          |  |  |
| 6        |                                    |             | <b>(b</b> )                 |       | <b>(</b> ) |  |  |